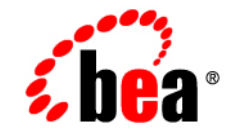

# BEA WebLogic Adapter for Siebel®

Installation and Configuration Guide

Version 8.1.0 Document Date: July 2003

#### Copyright

Copyright © 2003 BEA Systems, Inc. All Rights Reserved. Portions Copyright © 2003 iWay Software. All Rights Reserved.

#### **Restricted Rights Legend**

This software and documentation is subject to and made available only pursuant to the terms of the BEA Systems License Agreement and may be used or copied only in accordance with the terms of that agreement. It is against the law to copy the software except as specifically allowed in the agreement. This document may not, in whole or in part, be copied photocopied, reproduced, translated, or reduced to any electronic medium or machine readable form without prior consent, in writing, from BEA Systems, Inc.

Use, duplication or disclosure by the U.S. Government is subject to restrictions set forth in the BEA Systems License Agreement and in subparagraph (c)(1) of the Commercial Computer Software-Restricted Rights Clause at FAR 52.227-19; subparagraph (c)(1)(ii) of the Rights in Technical Data and Computer Software clause at DFARS 252.227-7013, subparagraph (d) of the Commercial Computer Software-Licensing clause at NASA FAR supplement 16-52.227-86; or their equivalent.

Information in this document is subject to change without notice and does not represent a commitment on the part of BEA Systems. THE SOFTWARE AND DOCUMENTATION ARE PROVIDED "AS IS" WITHOUT WARRANTY OF ANY KIND INCLUDING WITHOUT LIMITATION, ANY WARRANTY OF MERCHANTABILITY OR FITNESS FOR A PARTICULAR PURPOSE. FURTHER, BEA Systems DOES NOT WARRANT, GUARANTEE, OR MAKE ANY REPRESENTATIONS REGARDING THE USE, OR THE RESULTS OF THE USE, OF THE SOFTWARE OR WRITTEN MATERIAL IN TERMS OF CORRECTNESS, ACCURACY, RELIABILITY, OR OTHERWISE.

#### Trademarks or Service Marks

BEA, Jolt, Tuxedo, and WebLogic are registered trademarks of BEA Systems, Inc. BEA Builder, BEA Campaign Manager for WebLogic, BEA eLink, BEA Liquid Data for WebLogic, BEA Manager, BEA WebLogic Commerce Server, BEA WebLogic Enterprise, BEA WebLogic Enterprise Platform, BEA WebLogic Express, BEA WebLogic Integration, BEA WebLogic Personalization Server, BEA WebLogic Platform, BEA WebLogic Portal, BEA WebLogic Server, BEA WebLogic Workshop and How Business Becomes E-Business are trademarks of BEA Systems, Inc.

All other trademarks are the property of their respective companies.

# Contents

# About This Document

| Who Should Read This Documentation |
|------------------------------------|
| Background Knowledgei-vi           |
| Additional Information             |
| Contact Us!                        |
| Documentation Conventions          |

# Installing the BEA WebLogic Adapter for Siebel

| Preparing to Install the Adapter 1-2                                    |
|-------------------------------------------------------------------------|
| Review the Release Notes                                                |
| Obtain the Siebel and WebSphereMQ jar Files                             |
| Installing the Siebel and MQ jar Files1-3                               |
| Understanding the Representation of Paths1-4                            |
| Installing the Adapter1-5                                               |
| Step 1. Obtain the BEA WebLogic Adapter for Siebel                      |
| Step 2. Configure the Domain1-5                                         |
| Step 3. Extract the Adapter jar File and Change the WebLogic Script 1-6 |
| Extracting Jars and Adjusting the Classpath for Windows                 |
| Extracting Jars and Adjusting the Classpath for UNIX                    |
| Step 4. Update the BEA License                                          |
| Step 5. Deploy the Adapter1-11                                          |
| Step 6. Create an Adapter Administrative User                           |

| Next Steps 1-1                              | 16 |
|---------------------------------------------|----|
| Installing the BEA Application Explorer 1-1 | 16 |
| Starting Integration with Siebel 1-1        | 16 |

# Index

# About This Document

This document explains how to install and configure the BEA WebLogic Adapter for Siebel. This document is organized as follows:

• Chapter 1, "Installing the BEA WebLogic Adapter for Siebel," explains how to install the adapter.

### Who Should Read This Documentation

This document is intended for the following members of an integration team:

- Integration Specialists—Lead the integration design effort. Integration specialists have expertise in defining the business and technical requirements of integration projects, and in designing integration solutions that implement specific features of WebLogic Integration. The skills of integration specialists include business and technical analysis, architecture design, project management, and WebLogic Integration product knowledge.
- Technical Analysts—Provide expertise in an organization's information technology infrastructure, including telecommunications, operating systems, applications, data repositories, future technologies, and IT organizations. The skills of technical analysts include technical analysis, application design, and information systems knowledge.
- Enterprise Information System (EIS) Specialists—Provide domain expertise in the systems being integrated using WebLogic adapters. The skills of EIS specialists include technical analysis and application integration design.
- System Administrators—Provide in-depth technical and operational knowledge about databases and applications deployed in an organization. The skills of system administrators include capacity and load analysis, performance analysis and tuning, deployment topologies, and support planning.

# **Background Knowledge**

This document assumes that you have an understanding of:

- Web technologies
- WebLogic Integration
- Siebel software, system, and environment. This includes an understanding of Siebel tools, configuration, processes, and data models.
- Your specific Siebel business needs and applications.

# **Additional Information**

To learn more about the software components associated with the adapter, see the following documents:

- BEA WebLogic Adapter for Siebel Release Notes http://edocs.bea.com/wladapters/siebel/docs81/pdf/relnotes.pdf
- BEA Application Explorer Installation and Configuration Guide http://edocs.bea.com/wladapters/bae/docs81/pdf/install.pdf
- Introduction to the BEA WebLogic Adapters http://edocs.bea.com/wladapters/docs81/pdf/intro.pdf
- BEA WebLogic Adapters 8.1 Dev2Dev Product Documentation http://dev2dev.bea.com/products/product.jsp?highlight=wla
- Application Integration documentation

Introducing Application Integration

http://edocs.bea.com/wli/docs81/aiover/index.html
Using the Application Integration Design Console
http://edocs.bea.com/wli/docs81/aiuser/index.html

- BEA WebLogic Integration documentation http://edocs.bea.com/wli/docs81/index.html
- BEA WebLogic Platform documentation

http://edocs.bea.com/platform/docs81/index.html

• Siebel documentation

www.siebel.com

## **Contact Us!**

Your feedback on the BEA WebLogic Adapter for Siebel documentation is important to us. Send us e-mail at **docsupport@bea.com** if you have questions or comments. Your comments will be reviewed directly by the BEA professionals who create and update the BEA WebLogic Adapter for Siebel documentation.

In your e-mail message, please indicate that you are using the documentation for BEA WebLogic Adapter for Siebel and the version of the documentation.

If you have any questions about this version of BEA WebLogic Adapter for Siebel, or if you have problems using the BEA WebLogic Adapter for Siebel, contact BEA Customer Support through BEA WebSUPPORT at www.bea.com. You can also contact Customer Support by using the contact information provided on the Customer Support Card which is included in the product package.

When contacting Customer Support, be prepared to provide the following information:

- Your name, e-mail address, phone number, and fax number
- Your company name and company address
- The name and version of the product you are using
- A description of the problem and the content of pertinent error messages

# **Documentation Conventions**

The following documentation conventions are used throughout this document.

| Convention        | Item                                                                                                    |
|-------------------|----------------------------------------------------------------------------------------------------|
| boldface text     | Indicates terms defined in the glossary.                                                                                                    |
| Ctrl+Tab          | Indicates that you must press two or more keys simultaneously.                                                                                                    |
| italics           | Indicates emphasis or book titles.                                                                                                    |
| monospace<br>text | Indicates code samples, commands and their options, data structures and<br>their members, data types, directories, and file names and their extensions.<br>Monospace text also indicates text that you must enter from the keyboard. |
|                   | Examples:                                                                                                    |
|                   | #include <iostream.h> void main ( ) the pointer psz</iostream.h>                                                                                                    |
|                   | chmod u+w *                                                                                                    |
|                   | \tux\data\ap                                                                                                    |
|                   | .doc                                                                                                    |
|                   | tux.doc                                                                                                    |
|                   | BITMAP                                                                                                    |
|                   | float                                                                                                    |
| monospace         | Identifies significant words in code.                                                                                                    |
| boldface<br>text  | Example:                                                                                                    |
|                   | void commit ( )                                                                                                    |
| monospace         | Identifies variables in code.                                                                                                    |
| italic<br>text    | Example:                                                                                                    |
| LEAL              | String expr                                                                                                    |
| UPPERCASE         | Indicates device names, environment variables, and logical operators.                                                                                                    |
| TEXT              | Examples:                                                                                                    |
|                   | LPT1                                                                                                    |
|                   | SIGNON                                                                                                    |
|                   | OR                                                                                                    |

| Convention | Item                                                                                                    |
|------------|----------------------------------------------------------------------------------------------------|
| { }        | Indicates a set of choices in a syntax line. The braces themselves should never be typed.                                                                                                    |
| []         | Indicates optional items in a syntax line. The brackets themselves should never be typed.                                                                                                    |
|            | Example:                                                                                                    |
|            | <pre>buildobjclient [-v] [-o name ] [-f file-list] [-1 file-list]</pre>                                                                                                    |
|            | Separates mutually exclusive choices in a syntax line. The symbol itself should never be typed.                                                                                                    |
|            | <ul> <li>Indicates one of the following in a command line:</li> <li>That an argument can be repeated several times in a command line</li> <li>That the statement omits additional optional arguments</li> <li>That you can enter additional parameters, values, or other information</li> <li>The ellipsis itself should never be typed.</li> <li><i>Example</i>:</li> <li>buildobjclient [-v] [-o name ] [-f file-list]</li> <li>[-l file-list]</li> </ul> |
|            | Indicates the omission of items from a code example or from a syntax line.<br>The vertical ellipsis itself should never be typed.                                                                                                    |

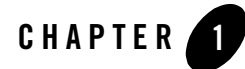

# Installing the BEA WebLogic Adapter for Siebel

This section explains how to install the BEA WebLogic Adapter for Siebel with WebLogic Integration on both Windows and UNIX systems.

This section is organized as follows:

- Preparing to Install the Adapter
- Understanding the Representation of Paths
- Installing the Adapter
- Next Steps

# Preparing to Install the Adapter

Before you install the BEA WebLogic Adapter for Siebel, be sure to complete the following tasks:

- Review the Release Notes
- Obtain the Siebel and WebSphereMQ jar Files
- Understanding the Representation of Paths

# **Review the Release Notes**

The *BEA WebLogic Adapter for Siebel Release Notes* contain important information about the software you must install prior to installing the BEA WebLogic Adapter for Siebel. Also, be sure to check the release notes for information about any required patches for your system. The *BEA WebLogic Adapter for Siebel Release Notes* are available at the following URL:

http://edocs.bea.com/wladapters/docs81/pdf/relnotes.pdf

# Obtain the Siebel and WebSphereMQ jar Files

In order to properly access Siebel, the adapter requires access to the Siebel Java library files. These files are part of your Siebel installation. Make sure you have these files before you start the adapter installation process. The particular files you need are specific to your Siebel release level.

For Siebel 7.0.x, you need:

- SiebelJI\_Common.jar
- SiebelJI\_enu.jar

If you are using a different release level of Siebel, consult your Siebel documentation or Siebel administrator for the correct files.

If you are using WebSphereMQ as a transport, your installation must include the WebSphereMQ classes for Java and the WebSphereMQ classes for Java Message Service (JMS). You need these files:

- com.ibm.mq.iiop.jar
- com.ibm.mq.jar
- com.ibm.mqbind.jar

Note: The com.ibm.mq.iiop.jar file may be named com.ibm.mqjms.jar for some distributions.

If you are using WebSphereMQ 5.1 or 5.2, these files are in the MA88 SupportPac. You can obtain this SupportPac at:

http://www-3.ibm.com/software/ts/mqseries/txppacs/ma88.html

If you are using WebSphereMQ 5.3 and selected to install the Java Messaging Component, these files are already on your system in the java/lib directory.

Warning: In order for the BEA Application Explorer to access Siebel, you must copy these jar files to the BEA Application Explorer directory. If you are using WebSphereMQ, you must also copy the WebSphereMQ files to the BEA Application Explorer directory. To learn more about copying these files, see "Installing the Siebel and MQ jar Files."

## Installing the Siebel and MQ jar Files

Once you have obtained the necessary jar files, you must place them in the BEA Application Explorer directory.

To install the Siebel and MQ jar files in the BEA Application Explorer directory:

- 1. Copy the Siebel files.
  - On Windows, copy SiebelJI\_Common.jar and SiebelJI\_enu.jar to BEA Application Explorer\lib. Here BEA Application Explorer is the directory where you installed the BEA Application Explorer.
  - On Unix, copy SiebelJI\_Common.jar and SiebelJI\_enu.jar to BEA Application Explorer/lib. Here BEA Application Explorer is the directory where you installed the BEA Application Explorer.
- 2. Copy the WebSphereMQ files.
  - On Windows, copy com.ibm.mq.iiop.jar, com.ibm.mq.jar, and com.ibm.mqbind.jar to BEA Application Explorer\lib. Here BEA Application Explorer is the directory where you installed the BEA Application Explorer.
  - On UNIX, copy com.ibm.mq.iiop.jar, com.ibm.mq.jar, and com.ibm.mqbind.jar to BEA Application Explorer/lib. Here BEA Application Explorer is the directory where you installed the BEA Application Explorer.

# Understanding the Representation of Paths

When you install WebLogic Integration, you specify the locations for files. Some of these files are required by the adapter. This document uses the following conventions to represent the locations of these files.

- *BEA\_HOME* represents the BEA Home directory of your WebLogic installation. For example:
  - If you install the product in the default location on a Windows system, *BEA\_HOME* represents c:\bea.
  - If you install the product in the default location on a Unix system, *BEA\_HOME* represents /bea.
- WLI\_HOME represents the root of your WebLogic Integration installation. For example:
  - If you install WebLogic Integration in the default location on a Windows system, *WLI\_HOME* represents c:\bea\weblogic81\integration.
  - If you install WebLogic Integration in the default location on a Unix system, *WLI\_HOME* represents /bea/weblogic81/integration.
- domain is used to indicate the name of a domain.

You use the Configuration Wizard to create custom user domains. When you set up the domain configuration with the Configuration Wizard, you must specify a domain name, *domain*. You must also indicate where the directory associated with this domain is created. This directory contains files required for that domain. To learn more about the Configuration Wizard, see *Creating WebLogic Configurations Using the Configuration Wizard* which is available at the following URL:

http://edocs.bea.com/platform/docs81/confgwiz/index.html

• *DOMAIN\_HOME* represents the complete path to the root of a domain.

For example, if you use the Configuration Wizard to create a domain in the default location on a Windows system, *DOMAIN\_HOME* represents c:\bea\weblogic81\user\_projects\domains\domain.

If you use the Configuration Wizard to create a domain in the default location on a Unix system, *DOMAIN\_HOME* represents /bea/weblogic81/user\_projects/domains/*domain*.

**Note:** *WLI\_HOME* and *BEA\_HOME* (italicized) also represent the corresponding Windows and UNIX environment variables. For example, the literal interpretation of *WLI\_HOME* is %WLI\_HOME% for Windows and \$WLI\_HOME for UNIX.

Unlike *WLI\_HOME* and *BEA\_HOME*, *DOMAIN\_HOME* is not an environment variable that is set by default in the WebLogic Integration environment.

## **Installing the Adapter**

This section explains how to install the BEA WebLogic Adapter for Siebel with WebLogic Integration. It includes the following steps:

- Step 1. Obtain the BEA WebLogic Adapter for Siebel
- Step 2. Configure the Domain
- Step 3. Extract the Adapter jar File and Change the WebLogic Script
- Step 4. Update the BEA License
- Step 5. Deploy the Adapter
- Step 6. Create an Adapter Administrative User

## Step 1. Obtain the BEA WebLogic Adapter for Siebel

To obtain the ear file containing the BEA WebLogic Adapter for Siebel software (BEA\_Siebel\_8\_1.ear), do one of the following:

• Download the file from the WebLogic Adapter for Siebel, Version 8.1 section at the following URL:

http://commerce.bea.com/products/weblogicadapters/wl\_adapter\_home.jsp

• Obtain the software on CD.

# Step 2. Configure the Domain

You must deploy the BEA WebLogic Adapter for Siebel in a domain that supports application integration functionality. You can create one of your own, or use the sample integration domain. The sample integration domain is:

- On Windows: *BEA\_HOME*\weblogic81\samples\domains\integration
- On Unix: *BEA\_HOME*/weblogic81/samples/domains/integration

If you have not already done so, use the Configuration Wizard to create the domain. Select the Integration domain template.

To learn more about the configuring domains and the Configuration Wizard, see the *Creating WebLogic Configurations Using the Configuration Wizard* at the following URL:

http://edocs.bea.com/platform/docs81/confgwiz/index.html

# Step 3. Extract the Adapter jar File and Change the WebLogic Script

This section explains how to extract the BEA WebLogic Adapter for Siebel jar file and edit your WebLogic script to add files to the CLASSPATH and adjust the PATH.

Note: For WebLogic Integration 8.1 SP2, the script file you edit is setDomainEnv.cmd or setDomainEnv.sh. For versions of WebLogic Integration, earlier than 8.1 SP2, the file name is startWeblogic.cmd or startWebLogic.sh.

Set the classpath using the procedure appropriate for your system:

- Extracting Jars and Adjusting the Classpath for Windows
- Extracting Jars and Adjusting the Classpath for UNIX

#### Extracting Jars and Adjusting the Classpath for Windows

To extract the BEA WebLogic Adapter for Siebel jar file and edit the WebLogic script:

- 1. Use WinZip (or another similar extracting product) to extract the BEA\_Siebel\_8\_1.ear file to a directory of your choice (for example, *BEA\_HOME*\adapters\siebel).
- 2. Go to the root directory for your domain:

cd DOMAIN\_HOME

Note: You must choose a domain that supports application integration functionality.

- 3. Open the WebLogic script file with an ASCII editor. For WebLogic Integration 8.1 SP2, the file is setDomainEnv.cmd. For earlier versions of WebLogic Integration, the file is startWebLogic.cmd.
- 4. Find the following command in the script file:

set CLASSPATH=%ARDIR%\ant\ant.jar;%JAVA\_HOME%\jre\lib\rt.jar

5. Immediately *after* this command line, insert the following command lines so that the CLASSPATH and PATH point to the files you extracted in Step 1.

**Note:** These examples show the Japanese language version of these files. Use the version appropriate to your locale.

If you are using Siebel 7.5.2:

rem ===== Libraries for Siebel 7.5.2 =====

set CLASSPATH=%CLASSPATH%;drive\install\_dir\SiebelJI.jar

set CLASSPATH=%CLASSPATH%;drive\install\_dir\SiebelJI\_Common.jar

set CLASSPATH=%CLASSPATH%;drive\install\_dir\SiebelJI\_enu.jar

```
set CLASSPATH=%CLASSPATH%;drive\install_dir\SiebelJI_jpn.jar
```

Here, *drive\install\_dir* is where you installed the Siebel library files.

If you're using Siebel 7.0.x:

rem ===== Libraries for Siebel 7.0.x =====

```
set CLASSPATH=%CLASSPATH%;drive\install_dir\SiebelJI_Common.jar
```

set CLASSPATH=%CLASSPATH%;drive\install\_dir\SiebelJI\_enu.jar

Here, *drive\install\_dir* is where you installed the Siebel library files.

- **Note:** If you are using a release of Siebel other than 7.5.2 or 7.0.x, see your Siebel documentation or Siebel administrator for the correct files.
- 6. If your applications use WebSphereMQ for transport, you must add the WebSphereMQ jar files to the CLASSPATH:

rem ===== Libraries for WebSphereMQ =====

set CLASSPATH=%CLASSPATH%;D:\Program
Files\MQSeries\Java\lib\com.ibm.mq.iiop.jar

set CLASSPATH=%CLASSPATH%;D:\Program Files\MQSeries\Java\lib\com.ibm.mq.jar

set CLASSPATH=%CLASSPATH%;D:\Program Files\MQSeries\Java\lib\com.ibm.mqbind.jar

rem ===== Native Libraries and Localized Properties =====

set CLASSPATH=%CLASSPATH%;D:\Program Files\MQSeries\Java\lib

Here, *D:\Program Files\MQSeries\Java\lib* is where you installed the WebSphereMQ class files for Java and JMS.

Note: The com.ibm.mq.iiop.jar file may be named com.ibm.mgjms.jar for some versions of the MA88 SupportPac and WebSphereMQ distributions.

7. If you are using Siebel version 6.2x or lower, find the s6wrap.dll file in your Siebel distribution and add the following line immediately above the REM Start WebLogic line:

set PATH=%PATH%;E:\bea\AdapterEars\s6wrap.dll

Here, E:\bea\AdapterEars is the directory where you found the s6wrap.dll file.

- 8. Save your changes and close the script file.
- Copy the Siebel jar files from your Siebel installation to your BEA Application Explorer\lib directory.
  - **Note:** These examples show the Japanese language version of these files. Use the version appropriate to your locale.

If you are using Siebel 7.5.2, copy these files:

- SiebelJI.jar
- SiebelJI\_Common.jar
- SiebelJI\_enu.jar
- SiebelJI\_jpn.jar

If you are using Siebel 7.0.x, copy these files:

- SiebelJI\_Common.jar
- SiebelJI\_enu.jar

#### **Extracting Jars and Adjusting the Classpath for UNIX**

To extract the BEA WebLogic Adapter for Siebel jar file and edit the WebLogic script:

- 1. Use jar (or another similar extracting product) to extract BEA\_Siebel\_8\_1.ear to a directory of your choice (for example, *BEA\_HOME*\adapters\siebel).
- 2. Find the tools.jar file in your JDK directory.
- 3. Go to the root directory for your domain:

cd DOMAIN\_HOME

**Note:** You must choose a WebLogic Integration domain that supports application integration functionality.

4. Open the WebLogic script file with an editor. For WebLogic Integration 8.1 SP2, the file is setDomainEnv.sh. For earlier versions of WebLogic Integration, the file is startWebLogic.sh.

5. Update the SVRCP environment variable settings in the script file.

**Note:** These examples show the Japanese language version of these files. Use the version appropriate to your locale.

After the following line:

CLASSPATH="\${ARDIR}/ant/ant.jar:\${JAVA\_HOME}/jre/lib/rt.jar"

Add the following jar files for Siebel 7.5.2:

rem ===== Libraries for Siebel 7.5.2 =====

SVRCP=\$SVRCP:install\_dir/SiebelJI.jar

SVRCP=\$SVRCP:install\_dir/SiebelJI\_Common.jar

SVRCP=\$SVRCP:install\_dir/SiebelJI\_enu.jar

SVRCP=\$SVRCP:install\_dir/SiebelJI\_jpn.jar

Here, *install\_dir* is where you installed the Siebel library files.

**Note:** The SVRCP environment variable is used in the script to set the classpath for the Java executable.

Add the following jar files for Siebel 7.0.x:

rem ===== Libraries for Siebel 7.0.x =====

SVRCP=\$SVRCP:install\_dir/SiebelJI\_Common.jar

SVRCP=\$SVRCP:install\_dir/SiebelJI\_enu.jar

Here, *install\_dir* is where you installed the Siebel library files.

- **Note:** If you are using a release of Siebel other than 7.5.2 or 7.0.x, see your Siebel documentation or Siebel administrator for the correct files.
- 6. If your applications use WebSphereMQ for transport, you must add the WebSphereMQ jar files to the CLASSPATH:

```
rem ===== Libraries for WebSphereMQ =====
SVRCP=$SVRCP:/usr/MQSeries/Java/lib/com.ibm.mq.iiop.jar
SVRCP=$SVRCP:/usr/MQSeries/Java/lib/com.ibm.mq.jar
SVRCP=$SVRCP:/usr/MQSeries/Java/lib/com.ibm.mqbind.jar
rem ===== Native Libraries and Localized Properties =====
SVRCP=$SVRCP:/usr/MOSeries/Java/lib
```

Here, */usr/MQSeries/Java/lib* is where you installed the WebSphereMQ class files for Java and JMS.

- Note: The com.ibm.mq.iiop.jar file may be named com.ibm.mgjms.jar for some versions of the MA88 SupportPac and WebSphereMQ distributions.
- 7. rem ==== Adding siebel directory to PATH =====
   set PATH=\$PATH:BEA\_HOME/adapters/siebel/your\_unix\_system

Here, *BEA\_HOME/adapters/*siebel is the directory specified in step 1, and *your\_unix\_system* is hpux, solaris, or aix, depending on your UNIX system.

- 8. In the script file, find the variable PRE\_CLASSPATH.
- 9. Add the path to the tools.jar file to the PRE\_CLASSPATH variable.
- 10. Save your changes to the script file.
- 11. Copy the Siebel jar files from your Siebel installation to your BEA Application Explorer /lib directory.
  - **Note:** These examples show the Japanese language version of these files. Use the version appropriate to your locale.

If you are using Siebel 7.5.2, copy these files:

- SiebelJI.jar
- SiebelJI\_Common.jar
- SiebelJI\_enu.jar
- SiebelJI\_jpn.jar

If you are using Siebel 7.0.x, copy these files:

- SiebelJI\_Common.jar
- SiebelJI\_enu.jar

# Step 4. Update the BEA License

In order to use the BEA WebLogic Adapter for Siebel you must have a valid software license. If you have downloaded the adapter for evaluation, see the instructions on the adapter download page to obtain an evaluation license. If you have purchased a license for the adapter, you should receive the license file as an e-mail attachment. Once you have the license file for the adapter, you must update your license.bea file to include the new information for the adapter.

To update your license.bea file:

1. Save the adapter license file in the *BEA\_HOME* directory. To avoid overwriting your license.bea file, use a name other than license.bea. For example, save the file as siebel\_adapter\_license.bea. The adapter license file is the *license\_update\_file* referred to in step 4 of this procedure.

Warning: Do not overwrite or change the name of the existing license.bea file.

- 2. Go to the **BEA\_HOME** directory:
  - On a Windows system, open an MS-DOS session and go to the BEA\_HOME directory.
  - On a UNIX system, go to the BEA\_HOME directory.
- 3. Add the JDK to your PATH variable. If it is already included, skip to step 4.
  - On a Windows system:

set PATH=BEA\_HOME\jdk141\_03\bin;%PATH%

- On a UNIX system:

PATH=*BEA\_HOME/*jdk141\_03/bin:\$PATH export PATH

- 4. Merge the adapter license file into your existing license:
  - On a Windows system:

UpdateLicense license\_update\_file

- On a UNIX system:
  - sh UpdateLicense.sh license\_update\_file

Here, *license\_update\_file* is the name of the adapter license file you saved in step 1.

5. Save a backup copy of your updated license.bea file. This backup location should be a safe place that is neither the WebLogic Integration nor the application installation directories.

## Step 5. Deploy the Adapter

After you have installed the BEA WebLogic Adapter for Siebel, you must deploy it to your domain.

To deploy the adapter:

1. Start WebLogic Server in your domain.

2. Start the WebLogic Server Administration Console in a browser using the following URL:

http://host:port/console/

where

- host represents the machine on which WebLogic Server is running
- port represents the listening port.

For example, http://localhost:7001/console/

3. Enter the user name and password for the server.

The WebLogic Server Administration Console appears.

| <ul> <li>Console</li> <li>integration</li> <li>Servers</li> </ul>                                                                                                    | Welcome to BEA WebLog       | gic Server Home                         |  |
|----------------------------------------------------------------------------------------------------|-----------------------------|-----------------------------------------|--|
| Clusters Custers Cust | Information and Resources   |                                         |  |
| E Services                                                                                                    | Helpful Tools               | General Information                     |  |
| 🗉 🚞 Security                                                                                                    | Convert weblogic properties | Read the documentation                  |  |
| Domain Log Filters                                                                                                    | Deploy a new Application    | Common Administration Task Descriptions |  |
| Tasks 🗖                                                                                                    | Common Tasks                | Set your console preferences            |  |
|                                                                                                    | Domain Configurations       |                                         |  |

- 4. In the left pane, expand the Deployments node.
- 5. Under the Deployments node, click the Applications node.

The Administration Console displays the Applications window.

| An application is a JZEE application or Web Service contained in an Enterprise Application Archive (EAR) file or exploded EAR directory. Individual<br>components contained in a JZEE application can be deployed to one or more target servers or clusters. |                                   |
|----------------------------------------------------------------------------------------------------|-----------------------------------|
| This Applications page displays key information about the EAR files or exploded EAR directories that have been configured for deployment in this<br>WebLogic Server domain.                                                                                  |                                   |
| Deploy a new Application                                                                                                    | Click to Deploy a New Application |
| Recustomize this view                                                                                                    |                                   |

6. Click the Deploy a new Application link.

The Administration Console displays the Deploy an Application window.

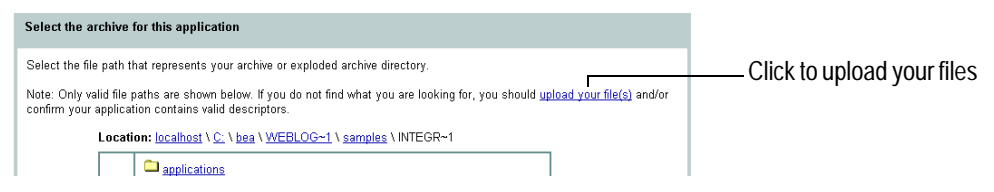

7. Click the upload your files(s) link.

The Administration Console displays the Install or Update an Application window.

| Upload and Install an Application or Module                                                                                                    |                   |
|----------------------------------------------------------------------------------------------------|-------------------|
| Click the Browse button below to locate an application or module file on the machine from which you are currently<br>browsing. When you have located the file, click the Upload button to upload and install the application or module on this<br>Administration Server. The following types of files may be uploaded and installed: |                   |
| <ul> <li>A. Jar containing EJBs (Enterprise JavaBeans)</li> <li>A. war (Web Application Archive) containing JSPs and Servlets</li> <li>A. rar (Resource Adapter Archive) containing a Connector module</li> <li>An .ear (J2EE Enterprise Application Archive) containing any of the above</li> </ul>                                 |                   |
| Note: If you browse for the file, you may have to adjust the file-type filter to 'All' in order to find .jar, .war, .rar and .ear files.                                                                                                    | Click to Drowco   |
| Browse Uproad Cancel                                                                                                    | - CIICK IO BIOWSE |

8. Click the Browse button, navigate to the directory in which the BEA\_Siebel\_8\_1.ear file resides, and then click the Upload button.

The Administration Console prompts you to confirm the uploaded application.

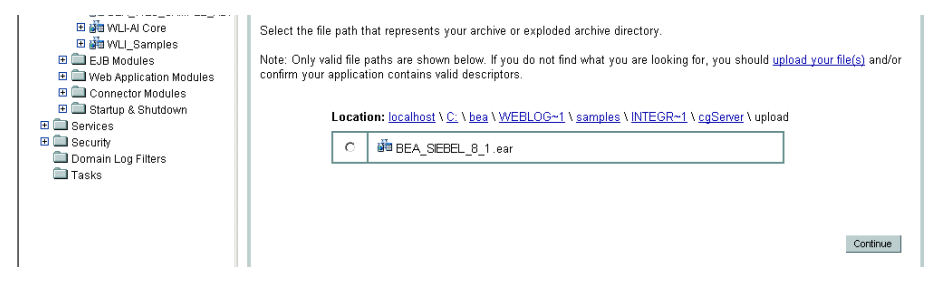

9. Click the radio button next to the application file and then click Continue.

The Administration Console uploads the file and displays the Deploy an Application window (in which the default target server is specified).

| Console                                      | integration> Applications> Deploy a new Application                                                                                                    | <b>(be</b> a |
|----------------------------------------------|----------------------------------------------------------------------------------------------------|--------------|
| Clusters                                     | Connected to: localhost:7001   You are logged in as: weblogic   Logout                                                                                                 |              |
| Machines                                     | Deploy an Application                                                                                                    |              |
| B BEA_WLS_DBMS_ADK                           | Review your choices and deploy                                                                                                    |              |
| E BEA_WLS_SAMPLE_ADH                         |                                                                                                    |              |
| B      B      WLI_Samples                    | Deployment Targets                                                                                                    |              |
| Web Application Modules     Onnector Modules | Your application will be deployed to the following locations:                                                                                                    |              |
| E Startup & Shutdown                         | BEA_SIEBEL_0_t will be deployed to                                                                                                    |              |
| Security                                     | Servers - cgServer                                                                                                    |              |
| Domain Log Filters                           |                                                                                                    |              |
| Tasks                                        | Source Accessibility                                                                                                    |              |
|                                              | Since this is a single server environment, no further stage configuration is required. The server will access this<br>application's files from the location specified. |              |
|                                              | Identity                                                                                                    |              |
|                                              | Enter a name to be used to identify this application.                                                                                                    |              |
|                                              | Name: BEA_SEBEL_8_1                                                                                                    |              |
|                                              | The name of this application deployment.                                                                                                    |              |
|                                              |                                                                                                    | Deploy       |

10. Click the Deploy button.

The Administration Console deploys the application and displays its deployment status. When you see the status of the last action is success, you can proceed to the next step.

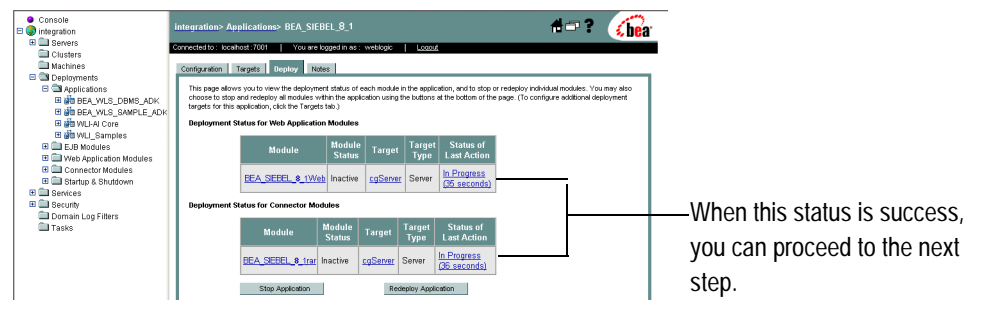

# Step 6. Create an Adapter Administrative User

If you want to manage security for the BEA WebLogic Adapter for Siebel, you can create an administrative user (such as siebelAdapterAdmin) who is authorized to log in to the Application View Console, create application views, configure services and events, deploy, and test. This adapter administrator also needs to be added to the Administrators group.

To create a new adapter administrative user:

- 1. In the left pane of the WebLogic Server Administration Console, click the Security node.
- 2. In the left pane, click the Realms node.
- 3. In the left pane, click the name of the domain for which you want to configure security.
- 4. In the left pane, click Users.

The Users page opens.

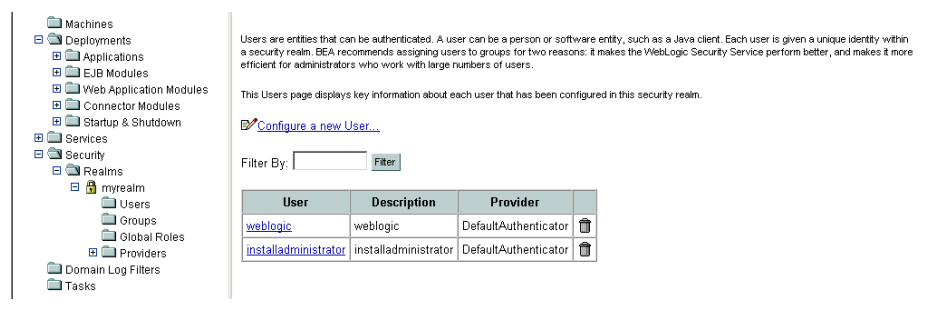

5. Click the Configure a New User link.

The Create User page opens.

| General Groups Details         | l                                                    |              |
|--------------------------------|------------------------------------------------------|--------------|
| This page allows you to define | a user in this security realm.                       |              |
| Name:                          | new_user                                             |              |
| The login name                 | 'or this user.                                       |              |
| Description:                   |                                                      | Enter the    |
| A short descrip                | ion of this user. For example, the user's full name. | Enter the    |
| Password:                      |                                                      | user         |
| Confirm<br>Password:           |                                                      | information. |
| The password                   | associated with the login name for this user.        |              |
|                                | Apply                                                |              |

6. Enter the user name, description and password, and then click the Apply button.

The User page opens.

| €∕ <u>Configure a new User</u> |                                                               |  |  |  |
|--------------------------------|---------------------------------------------------------------|--|--|--|
| General Groups Details         |                                                               |  |  |  |
| This page allows you to defin  | This page allows you to define a user in this security realm. |  |  |  |
| Name:                          | MyAdapterAdmin                                                |  |  |  |
| The login name for this user.  |                                                               |  |  |  |
| Description:                   | MyAdapter Administrator                                       |  |  |  |
| A short descri                 | ption of this user. For example, the user's full name.        |  |  |  |
| Password:                      | Change                                                        |  |  |  |
|                                | Apply                                                         |  |  |  |

7. Click the Groups tab.

The Groups page opens.

| <mark>I Configure a new User…</mark>                                  |                                                                   |                |     |
|-----------------------------------------------------------------------|-------------------------------------------------------------------|----------------|-----|
| General Groups Details                                                |                                                                   |                |     |
| This page allows you to select the groups to which this user belongs. |                                                                   |                |     |
| Group Member                                                          | Possible Groups Administrators Deployers Monitors Operators ship: | Current Groups |     |
|                                                                       |                                                                   | Ар             | oly |

8. In the Possible Groups list, select Administrators and then click the right arrow to add the Administrators group to the list of current groups.

- 9. Click the Apply button.
- 10. In the left pane, click the Users node and confirm that the user you created appears in the list of users.

# **Next Steps**

After you have finished installing the BEA WebLogic Adapter for Siebel, you can proceed to the following tasks:

- Installing the BEA Application Explorer
- Starting Integration with Siebel

# Installing the BEA Application Explorer

To proceed, you must install the BEA Application Explorer, If you do not already have it installed, do so now. To learn more about installing the BEA Application Explorer, see the *BEA Application Explorer Installation and Configuration Guide* at the following URL:

http://edocs.bea.com/wladapters/bae/docs81/pdf/install.pdf

# Starting Integration with Siebel

After you have successfully installed and deployed the BEA WebLogic Adapter for Siebel and the BEA Application Explorer, you can begin integrating with your Siebel system using the adapter and BEA WebLogic Integration. To learn more about integrating with Siebel, see the *BEA WebLogic Adapter for Siebel User Guide* at the following URL:

http://edocs.bea.com/wladapters/docs81/pdf/user.pdf

# Index

#### A

adapter software, obtaining 1-5 administrative user, creating 1-14

#### B

BEA Application Explorer, installing 1-16 BEA\_HOME variable 1-4 before you install 1-2

#### C

classpath, updating 1-6 customer support contact information vii

#### D

domain name 1-4 domains, configuring 1-5

#### E

extracting JARs 1-6

#### I

installing before you install 1-2 configuring the domain 1-5 creating an adapter administrative user 1-14 deploying the adapter 1-11 extracting JARs 1-6 obtaining the adapter software 1-5 steps, summary of 1-5 updating the BEA license 1-10 updating the classpath 1-6

#### L

license, updating 1-10

#### Ρ

paths, representation of 1-4 product support vii

#### R

related information vi Release Notes, reviewing 1-2

#### S

security, configuring 1-14 support vii

#### Τ

technical support vii

#### U

updating the BEA license 1-10

#### W

WebLogic Server Administration Console 1-11 WLI\_HOME variable 1-4